#### **NISSAN GROUP**

INF MEDIA

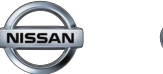

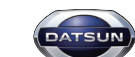

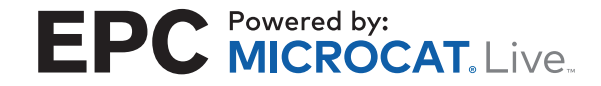

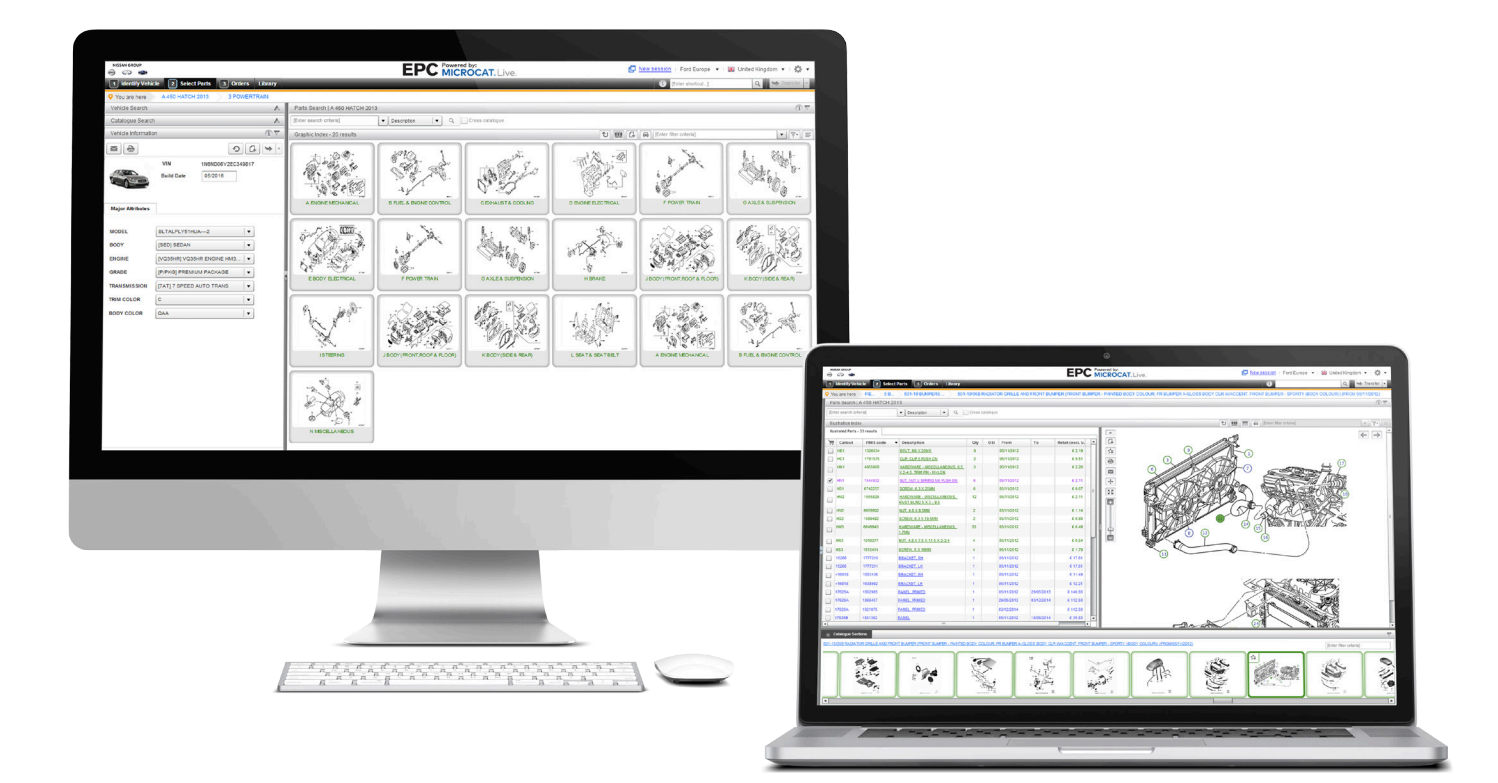

### **O SEU NOVO NISSAN GROUP EPC**

# **GUIA PARA COMEÇAR**

### Global leaders in parts and service software

## **IDENTIFICAR VEÍCULO**

O EPC da Nissan foi desenvolvido pela Microcat Live e oferece-lhe o mais recente sistema de venda de peças. Para começar, observe os ecrãs principais.

|              | NISSAN GROUP<br>March Constant<br>1 Identificar veículo<br>2 S<br>2 Você está aqui<br>1 Identificar | eleccionar peças 3 En      | comendas     | EPC MICR<br>Documentos de referência | d by:<br>ROCAT, Live.           | (i) [Introduzir atalho]       | C Nova sessão → Cransferir | 3      |                                    | <b>Pesquisa de veículo</b><br>O painel Pesquisa de veículo permite pesquisar                                                                                                    |
|--------------|----------------------------------------------------------------------------------------------------|----------------------------|--------------|--------------------------------------|---------------------------------|-------------------------------|----------------------------|--------|------------------------------------|----------------------------------------------------------------------------------------------------|
| $\mathbf{n}$ | Pesquisa de veículo                                                                                 |                            | $(i) \nabla$ | Pesquisa de peças                    |                                 |                               | (i) V                      |        | (1)                                | um veículo por VIN ou Código do modelo. Também                                                                                                    |
| $\mathbf{O}$ | Pesquisar por [VIN/ Matrice                                                                         | ıla/ Código do modelo] 🔻   |              | [Introduzir critérios de pesquisa]   | ▼ Número da peça ▼ C            | Q. ✓ Todos os catálogos       |                            | U      |                                    | parmite pasquiage per VIN parcial (últimos 9                                                                                                    |
|              | Etiqueta do Cliente                                                                                 | oduza a Etiqueta do Clie 🔻 |              | Índice de veículos - 92 Resultad     | 0S                              | [Introduzir critérios de filt | ragem]                     | (5)    | caracteres) ou Etiqueta do cliente |                                                                                                    |
|              | Q Pesquisa                                                                                          | r                          |              |                                      |                                 |                               | A                          | $\sim$ |                                    |                                                                                                    |
| 2            | Pesquisa no catálogo                                                                                |                            | (i)          |                                      |                                 |                               |                            |        |                                    |                                                                                                    |
|              | Marca Todos                                                                                         | •                          |              |                                      |                                 | 0                             |                            |        |                                    | Pesquisa no catalogo                                                                                                    |
|              | Ano Todos                                                                                           | •                          |              |                                      |                                 |                               |                            |        | (2)                                | O painel de Pesquisa no catálogo permite selecionar                                                                                                    |
|              | Catálogo Todos                                                                                      | •                          |              | 370Z (2008 - )                       | ALTIMA (2012 - )                | ALTIMA ( 2006 - 2012 )        | ARMADA (2016 - )           |        |                                    | o modelo e o ano a partir das listas suspensas.                                                                                                    |
|              |                                                                                                    |                            |              |                                      |                                 |                               |                            |        |                                    | · · · · · · · · · · · · · · · · · · ·                                                                                                    |
|              |                                                                                                    |                            |              | INFINITI QX56 ( 2004 - 2010 )        | INFINITI M35/45 ( 2004 - 2010 ) | JUKE (2010 - )                | LEAF (2010 - 2012 )        |        | 3                                  | <b>Nova Sessão</b><br>O link da Nova Sessão permite abrir uma nova<br>sessão do Microcat Live no seu browser.                                                                                 |
|              |                                                                                                    |                            |              | LEAF US MAKE ( 2012 - )              | MAXIMA ( 2008 - 2015 )          | MAXIMA ( 2015 - )             | MAXIMA (2003 - 2008)       |        | 4                                  | <b>Pesquisa de peças</b><br>O painel Pesquisa de peças permite pesquisar uma<br>peça utilizando um conjunto de tipos de pesquisa.<br>Também pode pesquisar uma peça em todos os<br>catálogos. |
|              |                                                                                                    |                            |              | MURANO (2007 - 2014 )                | MURANO ( 2014 - )               | MURANO HYBRD ( 2015 - )       | Q60/G COUPE ( 2016 - )     | 1      | 5                                  | <b>Índice de veículos</b><br>O painel Índice de veículos permite visualizar e<br>filtrar os modelos utilizando uma vista em imagem<br>ou texto.                                               |

O ecrã Identificar veículo é o primeiro ecrã que visualiza ao iniciar a sessão no EPC da Nissan.

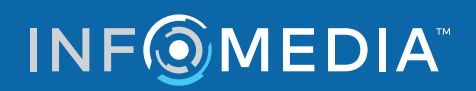

### **SELECIONAR PEÇAS**

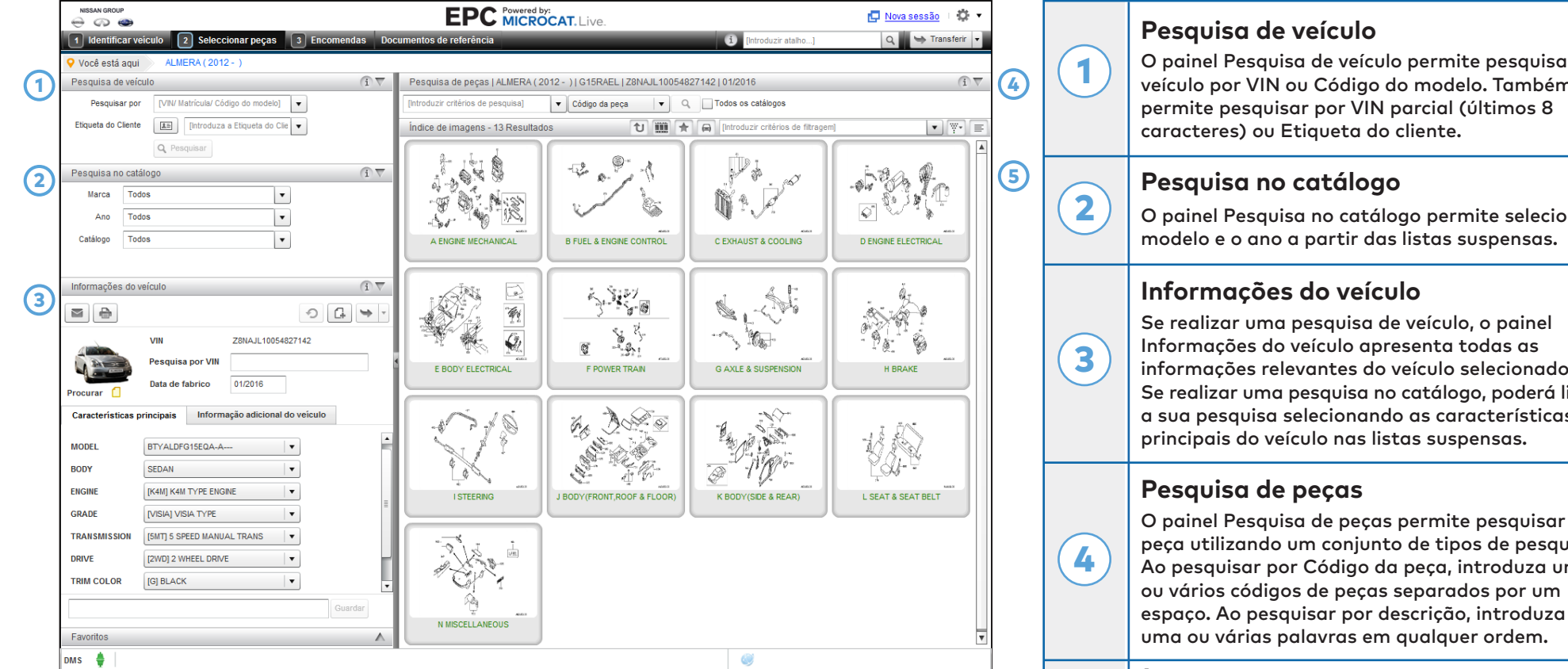

O ecrã Selecionar peças é utilizado para localizar peças, adicionar peças à Lista de encomendas e transferir peças para o seu Sistema de Gestão do Concessionário.

O painel Pesquisa de veículo permite pesquisar um veículo por VIN ou Código do modelo. Também

O painel Pesquisa no catálogo permite selecionar o

informações relevantes do veículo selecionado. Se realizar uma pesquisa no catálogo, poderá limitar a sua pesquisa selecionando as características

O painel Pesquisa de peças permite pesquisar uma peça utilizando um conjunto de tipos de pesquisa. Ao pesquisar por Código da peça, introduza um

#### Índice de imagens

5

O painel Índice de imagens permite navegar pelo índice utilizando uma vista com imagens ou texto. Poderá utilizar a caixa de filtragem para reduzir o número de secções ou resultados da pesquisa.

### INF MEDIA

### **ENCOMENDAS**

| NISSAN GROUP                     |                        |                                                         | <mark>I</mark> <u>Nova sessão</u> → 🗱 👻 |                  |                                |                                                |                      | Barra de Navegação |                                                  |                                                                                                    |  |
|----------------------------------|------------------------|---------------------------------------------------------|-----------------------------------------|------------------|--------------------------------|------------------------------------------------|----------------------|--------------------|--------------------------------------------------|----------------------------------------------------------------------------------------------------|--|
| 1 Identificar veícu              | lo 2 Seleccionar peças | 1 [Introduzir atalho] Q 🖙 Transferir 🔻                  |                                         |                  |                                |                                                | Barra de Navegação   |                    |                                                  |                                                                                                    |  |
| Histórico de encomenda           | a Encomenda Nova       |                                                         |                                         |                  | Data de modificação 08/02/2017 |                                                |                      | (1)                | Utilize a Barra de Navegação no topo do ecrã par |                                                                                                    |  |
| Estado da encomend               | la Rascunho            | Número de encomenda                                     |                                         | Pr               | eço F                          | vЛь                                            | •                    | 4                  |                                                  | aceder ao ecrã Encomendas.                                                                                                    |  |
| Nome do cliente                  | Cliente 1              | Número da OC 1100                                       |                                         | Tij              | o de encomenda                 | atura                                          | •                    |                    |                                                  |                                                                                                    |  |
| Número da conta                  | 12345                  | Notas                                                   |                                         | Tip              | o de envio                     | Estafeta diário                                | •                    |                    |                                                  | Separadores Encomenda                                                                                                    |  |
|                                  |                        |                                                         |                                         |                  |                                |                                                |                      |                    |                                                  | Os separadores Encomenda permitem acompanha                                                                                                    |  |
| Detalhes da encomenda            | a Detalhes de entrega  |                                                         |                                         |                  |                                | as suas encomendas ou preparar novas encomenda |                      |                    |                                                  |                                                                                                    |  |
|                                  |                        |                                                         |                                         |                  |                                | Adicionar peças                                |                      |                    |                                                  | O senarador Histórico de encomenda evibe todas                                                                                                    |  |
|                                  | Veiculo                | Descrição<br>PLATE ASSY-BACK REAR BRAKE RH              | Número<br>44020-48616                   | Qtd.             | % de ajuste                    | PVP                                            | Preço aum.<br>168.48 |                    | $\smile$                                         | o separado inscence de encomenda exise coas                                                                                                    |  |
|                                  | A MAKE (2014 - )       | PLATE ASSY-BACK, REAR BRAKE LH                          | 44030-4BA1A                             | 1.00             | 0.00%                          | 168.48                                         | 168.48               |                    | as sous encomenaus e o estudo das mesmas.        |                                                                                                    |  |
|                                  | A MAKE (2014 - )       | LEVER-TOGGLE,RH                                         | 44040-4BA1A                             | 1.00             | 0.00%                          | 60.15                                          | 60.15                |                    |                                                  | Detalhes da encomenda                                                                                                    |  |
| X 💼 ROGUE KR                     | A MAKE (2014 - )       | LEVER-TOGGLE,LH                                         | 44050-4BA1A                             | 1.00             | 0.00%                          | 60.15                                          | 60.15                |                    |                                                  | Detaines da encomenda                                                                                                    |  |
| X 10 ROGUE KRA<br>X 10 ROGUE KRA | A MAKE (2014 - )       | SPRING                                                  | 44091-JE27A                             | 1.00             | 0.00%                          | 1.75                                           | 1.75                 |                    |                                                  | O separador Detalhes da encomenda exibe                                                                                                    |  |
|                                  | A MAKE (2014 - )       | STRUT-RH                                                | 44038-JE27B                             | 1.00             | 0.00%                          | 12.07                                          | 12.07                |                    | ( <b>2</b> )                                     | informações como os números de peça, descrições                                                                                                    |  |
| X 🖸 ROGUE KR                     | A MAKE (2014 - )       | ADJUSTER ASSY-REAR BRAKE                                | 44200-JE27A                             | 1.00             | 0.00%                          | 33.17                                          | 33.17                |                    |                                                  | e quantidades. Além disso, é possível adicionar                                                                                                    |  |
|                                  |                        |                                                         |                                         |                  |                                |                                                |                      |                    |                                                  | detalhes de entrega ou do cliente a uma encomenda                                                                                                   |  |
|                                  |                        |                                                         |                                         |                  |                                |                                                |                      |                    |                                                  | Opções de encomenda                                                                                                    |  |
|                                  |                        |                                                         |                                         |                  |                                |                                                |                      |                    |                                                  | As opções de encomenda, como o nível de preço<br>ou o tipo de encomenda, podem ser selecionadas<br>partir das listas suspensas. Também pode ocultar |  |
|                                  |                        |                                                         |                                         |                  |                                |                                                |                      |                    |                                                  |                                                                                                    |  |
|                                  |                        |                                                         |                                         |                  |                                |                                                |                      |                    | (4)                                              |                                                                                                    |  |
|                                  |                        |                                                         |                                         |                  |                                |                                                |                      |                    |                                                  |                                                                                                    |  |
|                                  |                        |                                                         |                                         |                  |                                |                                                |                      |                    |                                                  | os preços na Lista de encomendas.                                                                                                    |  |
|                                  |                        |                                                         |                                         |                  |                                |                                                |                      |                    |                                                  | Botões da Lista de encomendas                                                                                                    |  |
| Agrupar Orden                    | ar 🔺                   |                                                         |                                         |                  |                                |                                                | 504.25               |                    |                                                  |                                                                                                    |  |
|                                  |                        |                                                         | Enviar co                               | rreio eletrónico | Imprimir                       | Transferir 🔻                                   | Limpar Guardar       | (5)                |                                                  | Os botoes Guardar, Imprimir e Enviar correio                                                                                                    |  |
| DMS 🍦                            |                        |                                                         |                                         |                  | ١                              |                                                |                      |                    | $\square$                                        | eletrónico permitem finalizar a sua Lista de                                                                                                    |  |
| F                                |                        |                                                         |                                         |                  |                                |                                                |                      | ' (5               | (5)                                              | encomendas. Também poderá transferir a Lista                                                                                                    |  |
| O                                |                        | re ó utilizado para finalizar a qua Lista do encomondas |                                         |                  |                                |                                                |                      |                    | de encomendas para o seu Sistema de Gestão       |                                                                                                    |  |

O ecrã Encomendas é utilizado para finalizar a sua Lista de encomendas, imprimir ou enviar uma Lista de encomendas por correio eletrónico ou transferir uma Lista de encomendas para o seu Sistema de Gestão do Concessionário.

### **INF** MEDIA

do Concessionário. A barra de estado por baixo

dos botões da Lista de encomendas apresenta informações sobre a sua ligação ao DMS.

### SAIBA MAIS

| PÁG                 | INA DE CONSULTA                                                        | RÁPIDA (                   | NISSAN GROUP                                                 |
|---------------------|------------------------------------------------------------------------|----------------------------|--------------------------------------------------------------|
| Identificar veículo |                                                                        |                            | Dicas de imagens                                             |
|                     | Recupere ou elimine etiquetas de clientes.                             | G                          | Adicionar uma nota para esta secção.                         |
| 5                   | Repor as informações do veículo.                                       | \$                         | Para adicionar esta secção ao seu favorito.                  |
| •                   | Imprimir informações do veículo.                                       | Ð                          | Imprimir a imagem.                                           |
|                     | Envie as informações do veículo por<br>correio eletrónico.             |                            | Enviar a imagem por correio eletrónico.                      |
| G                   | Adicione uma nota.                                                     | +                          | Arrasta a imagem em qualquer direção                         |
| Selecionar peças    |                                                                        | Encomendas                 |                                                              |
| Û                   | Retroceder um nível.                                                   | Agrupar                    | Mostrar peças de acordo com o<br>veículo às quais pertencem. |
|                     | Mostrar todas as secções do catálogo<br>como visualização em película. | Ordenar 👻                  | Invertir a lista de peças na lista de encomendas.            |
| *                   | Mostrar ou ocultar favoritos.                                          | Guardar                    | Guardar a Lista de encomendas.                               |
|                     | Mostrar ecrã dividido.                                                 | Limpar                     | Limpar a Lista de encomendas.                                |
| $\square$           | Mostrar ou ocultar informações do veículo.                             | Enviar correio electrónico | Enviar a Lista de encomendas por correio eletrónico.         |
| ¥*                  | Clicar para obter mais opções de filtro.                               | Imprimir                   | Imprimir a Lista de encomendas.                              |
|                     | Mostrar uma vista do índice com imagens.                               | Eliminar                   | Eliminar a encomenda.                                        |
| $\equiv$            | Mostrar uma vista do índice com texto.                                 | Transferir 💌               | Transferir a Lista de encomendas para o seu DMS.             |

Clique no 🍄 🔹 ícone para aceder aos recursos de apoio e personalizar as suas configurações.

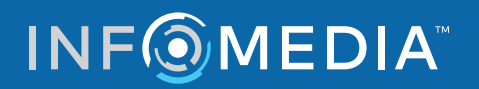

## SUGESTÕES DE ECRÃ

| Geral  |                |                           | Dados da peca                                                     |  |  |  |  |  |
|--------|----------------|---------------------------|-------------------------------------------------------------------|--|--|--|--|--|
|        | Código da peça | 44060S                    | Visualizar a informação da peça, como número, quantidade e preço. |  |  |  |  |  |
|        | Número da peça | D40604BA1A                |                                                                   |  |  |  |  |  |
|        | Descrição      | SHOE SET-PARKING<br>BRAKE |                                                                   |  |  |  |  |  |
|        | Qtd.           | 2.00                      |                                                                   |  |  |  |  |  |
|        | De             | 10/2016                   |                                                                   |  |  |  |  |  |
|        | Até            | 08/2017                   |                                                                   |  |  |  |  |  |
|        | Procurar       |                           |                                                                   |  |  |  |  |  |
| Preços |                |                           |                                                                   |  |  |  |  |  |
|        | PVP            | 164.12                    |                                                                   |  |  |  |  |  |
|        | Concessionário | 98.47                     |                                                                   |  |  |  |  |  |
|        |                |                           |                                                                   |  |  |  |  |  |
|        |                |                           |                                                                   |  |  |  |  |  |

🗊 Mova o rato sobre o ícone de informação para visualizar a respectiva sugestão.

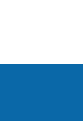

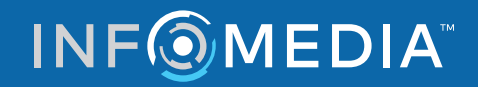